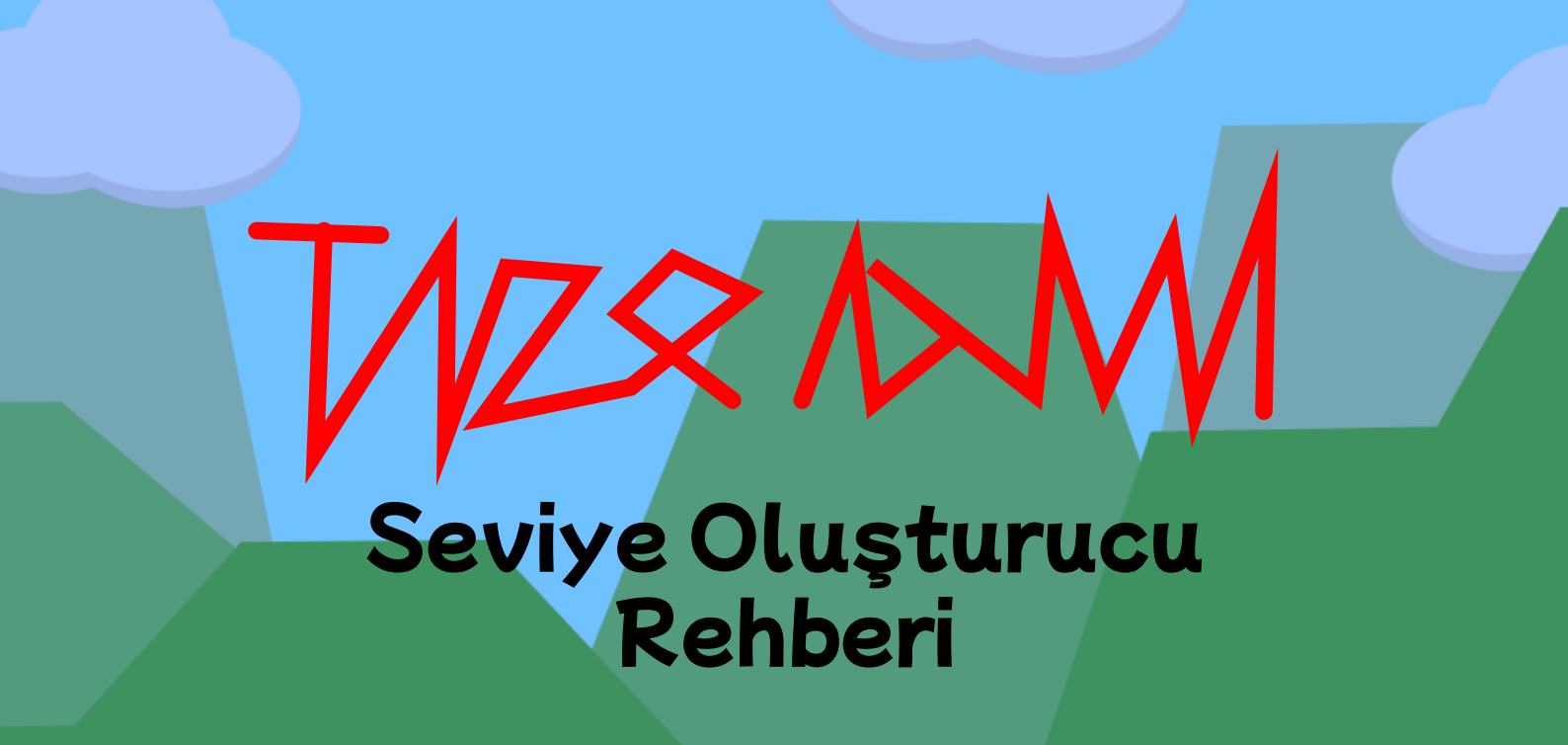

# 1. Bir seviye oluşturma

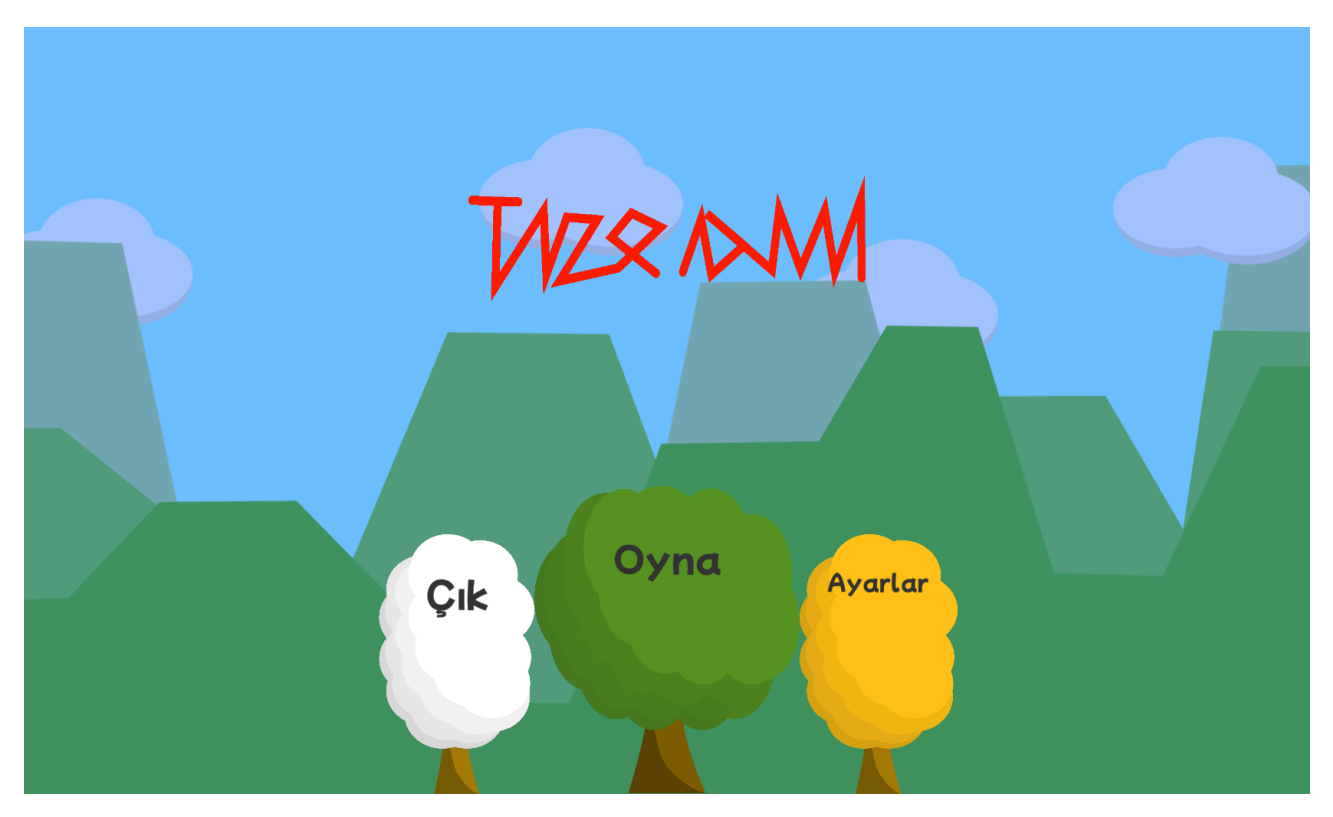

2. "Oyna"ya basın

| V               | ZX M<br>Seviye Seç | M                 |   |  |
|-----------------|--------------------|-------------------|---|--|
| S               | Seviye 1           |                   | C |  |
| S               | Seviye 2           |                   | C |  |
| Seviye 3        |                    |                   | C |  |
| Bonus Sevive    |                    |                   |   |  |
| Daha Fazla Oyun | Geri               | Kayıtlı Seviyeler |   |  |

2. "Kayıtlı Seviyeler"e basın

| TUZR DM<br>Seviye Seç |  |
|-----------------------|--|
|                       |  |
| Geri                  |  |

- 3. "+" simgesine basın
- 4. "Oluştur"a basın

|                         | Seviye | Seç   |         |  |
|-------------------------|--------|-------|---------|--|
|                         |        |       |         |  |
| Seviye Oluşt            | tur    |       |         |  |
| Never gonna give you up |        |       |         |  |
|                         |        | İptal | Oluştur |  |
|                         |        |       |         |  |
|                         |        |       |         |  |
|                         | Geri   |       |         |  |
|                         |        |       |         |  |

Bir seviye yaptığınıza göre sonraki bölüme geçebiliriz.

# 2. Seviye Oluşturucu Arayüzü

## 2.1 Ana Arayüz:

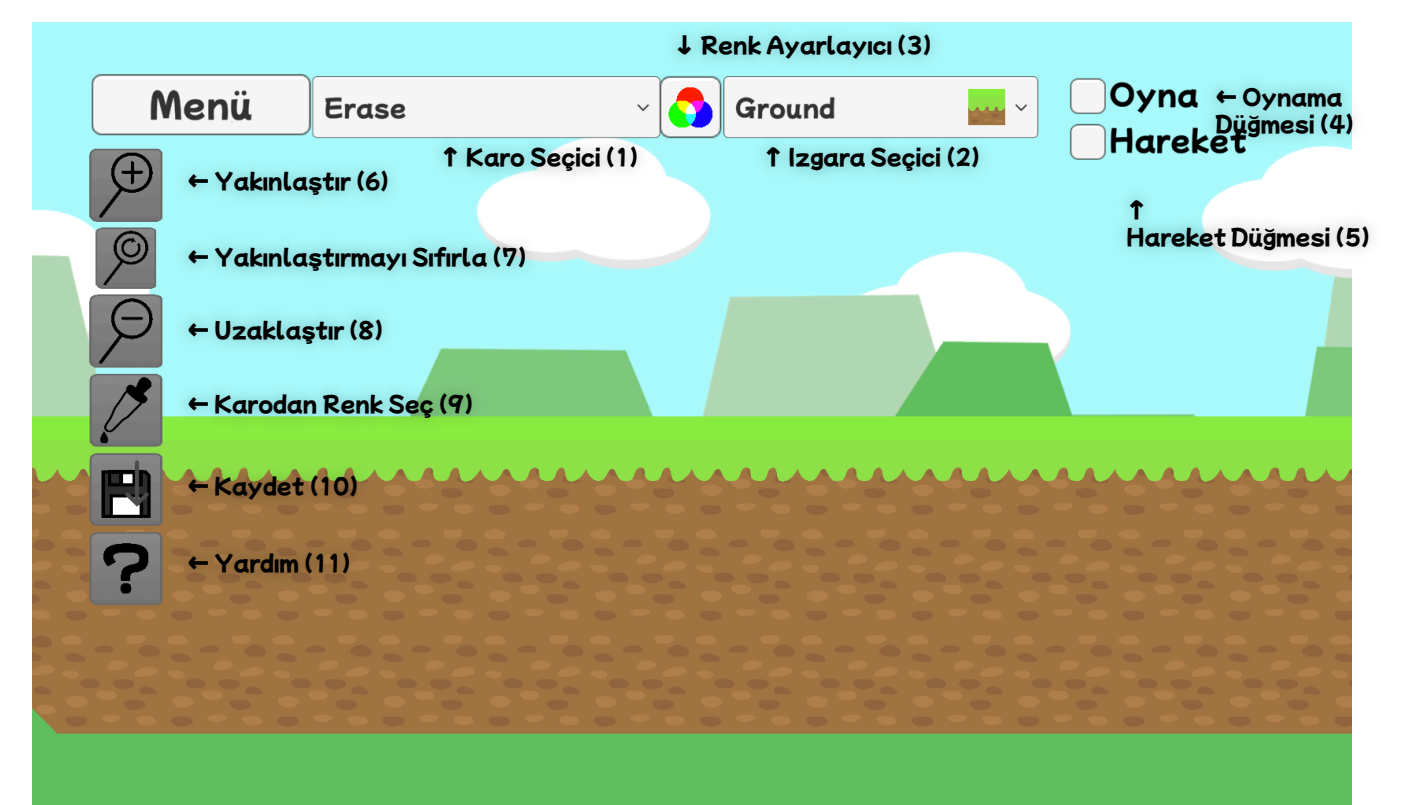

- 1. Yerleştirilecek karo/nesneyi seçer.
- 2. Karoların yerleşeceği ızgarayı seçer. Farklı ızgaralar farklı özelliklere sahiptir.
- 3. Karo ya da nesnenizin rengini seçer. Seçilen renge göre renk değiştirir.
- 4. Açılması oynunu başlatır.
- 5. Açılması sürükleyerek hareket etmenizi sağlar. Sağ düğmesi olmayan mobil cihazlarda kullanışlıdır.
- 6. Yakınlaştırır.
- 7. Yakınlaştırma seviyesini varsayılana sıfırlar.
- 8. Uzaklaştırır.
- 9. Bir karodan renk seçmenizi sağlar.
- 10. Seviyeyi kaydeder.
- 11. Burada olduğunuza göre bu düğmenin ne yaptığını biliyorsunuzdur.

## 2.2 Duraklarma Arayüzü

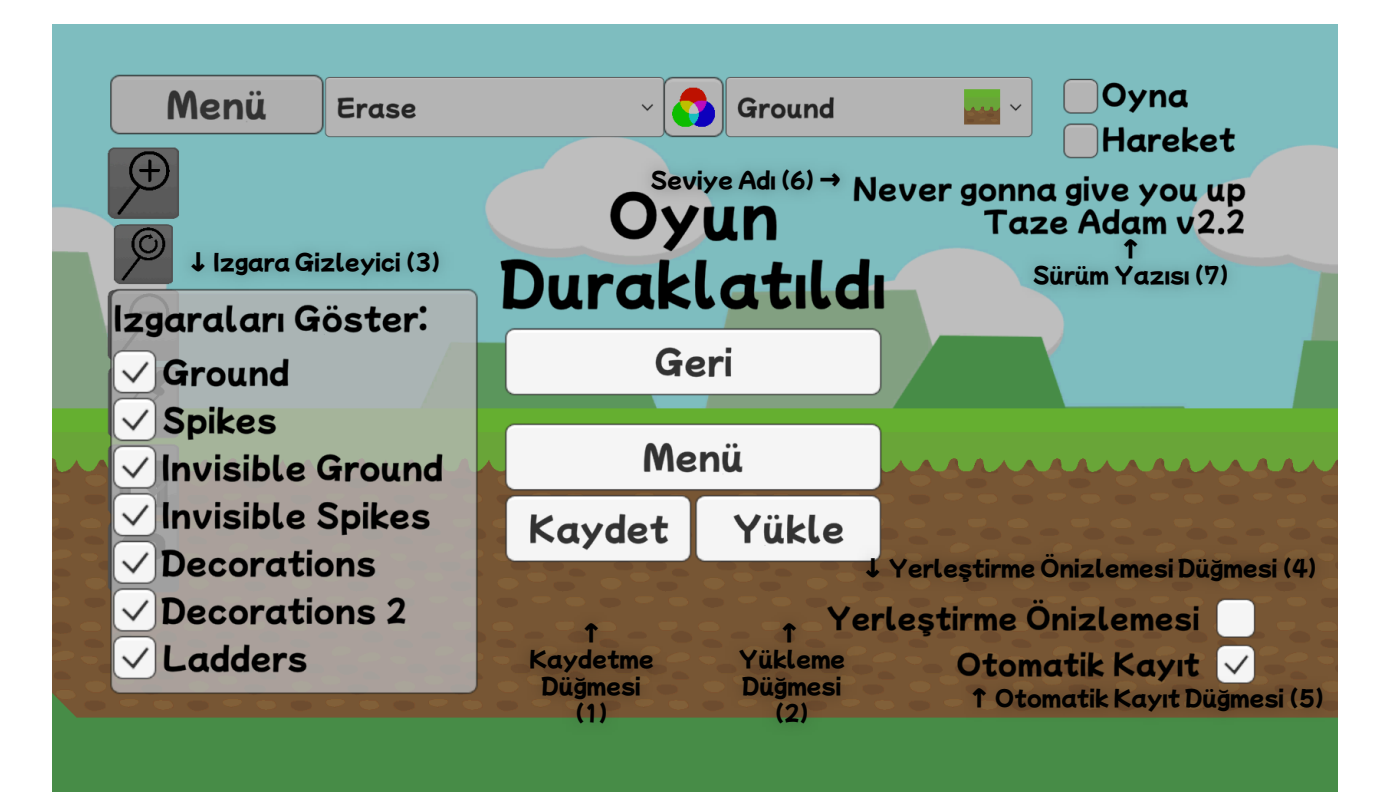

- 1. Seviyeyi kaydeder.
- 2. Diskte değiştirilmişse seviyeyi yeniden yükler. (pek kullanışlı değil)
- 3. Izgaraları gizler, bir karonun izgarasını öğrenmeye çalışıyorsanız kullanışlıdır.
- 4. Açılması farenizde bir yerleştirme önizlemesi gösterir. Dokunmatik kontroller kullanılırken görünmez.
- 5. Açılması seviyenin her 5 dakikada bir kaydolmasını sağlar.
- 6. Seviye adını gösterir.
- 7. Oyun sürümünü gösterir.

#### 2.3 Seviye Oluşturucu Kontrolleri

Sol düğme/Dokunma: Yerleştir Sağ düğme/Ok Tuşları/WASD: Hareket et Ctrl+S/Cmd+S: Seviyeyi kaydet Ctrl+L/Cmd+L: Seviyeyi yeniden yükle E+Sağ düğme: Sil Ctrl+Fare tekerleği/Cmd+Fare tekerleği: Yakınlaştır/Uzaklaştır

# 3. Karo Yerleştirme

Karoları karo seçiciyle sepia ızgaraya sol düğme ya da dokunmayla yerleştirin. Izgara seçiciyle seçtiğiniz ızgaraya yerleşip renk seçiciyle seçtiğiniz renkle renklendirirecektir (normal gözükmeleri için beyaz seçin)

### 3.1 Izgaralar

Farklı ızgaralar farklı özelliklere sahiptir:

- Ground: Oyuncunun yürüyüp zıplayabilceği bloklar.
- Spikes: Dokunulduğunda oyuncuyu son Checkpoint'e gönderir.
  Invisible Ground: Ground'la aynı ama görünmez. Seviye olusturucuda seffaf gözükür.
- Invisible Spikes: Spikes'la aynı ama görünmez. Seviye oluşturucuda şeffaf gözükür.
- 🍷 Decorations: Çarpışması olmayan karolar.
- Decorations 2: Aynı şey, ama diğer ızgaralardan geride gözükür. Arkaplanlar için kullanışlıdır.
- Ladders: Çarpışması yoktur ve oyuncu içinde zıplayabilir.

Bütün karolar bütün ızgaralara girebilir ama bazı karolar bir ızgarada daha iyidirler. Mesela; 🍈 Saw, 🗰 Spikes ızgarasında daha iyidir.

### 3.2 Karoları Silme

Karo seçiciden "Erase"i seçerek karoları silebilirsiniz. E tuşuna basılı tutup tıklayarak da silebilirsiniz.

#### 3.3 Yokuşları Yerleştirme

Yokuşları yerleştirirken ikinci biçimlerini altına koymayı unutmayın. Bu, yokuşlarınızın daha iyi gözükmesini sağlayacak.

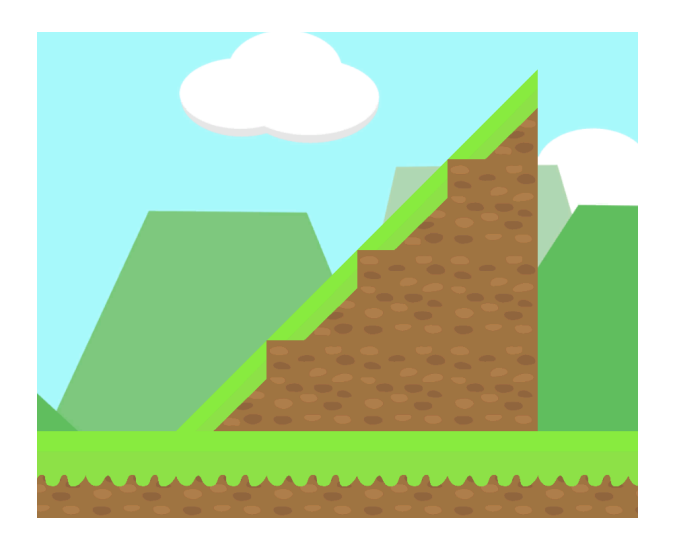

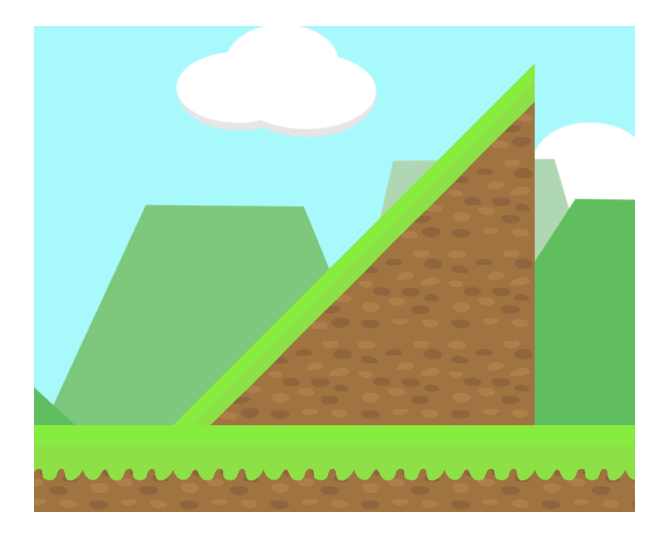

📕 Dirt kullanarak

Grass Slope Left 2 kullanarak

# 4. Nesneleri Yerleştirme

Karolar aksine, nesneler ızgarananın dışında yerleştirilebilir. Herhangi bir ızgarada olmadıklarından dolayı sizin ızgara seçiminizi görmezden gelir.

### 4.1 Nesne Özellikleri

Checkpoint Flag: Oyuncunun yerini kaydeder. Oyuncu, 🗰 Spikes ya da 🏐 Invisible Spikes'a değdikten sonra buraya geri döner. Renklendiriremez.

<sup>777</sup> Finish Flag: Seviyenin sonunu gösterir. Seviyede sadece bir tane olabilir yani bir tane daha koymaya çalışmar sadece eskisini oraya koyar. Renkendirilemez, denemeyin bile.

OPortal: Oyuncuyu başka bir yere ışınlar.

📊 Trampoline: Oyuncuyu zıplamadan daha yükseğe zıplatır.

### 4.2 Portal'ları yerleştirme

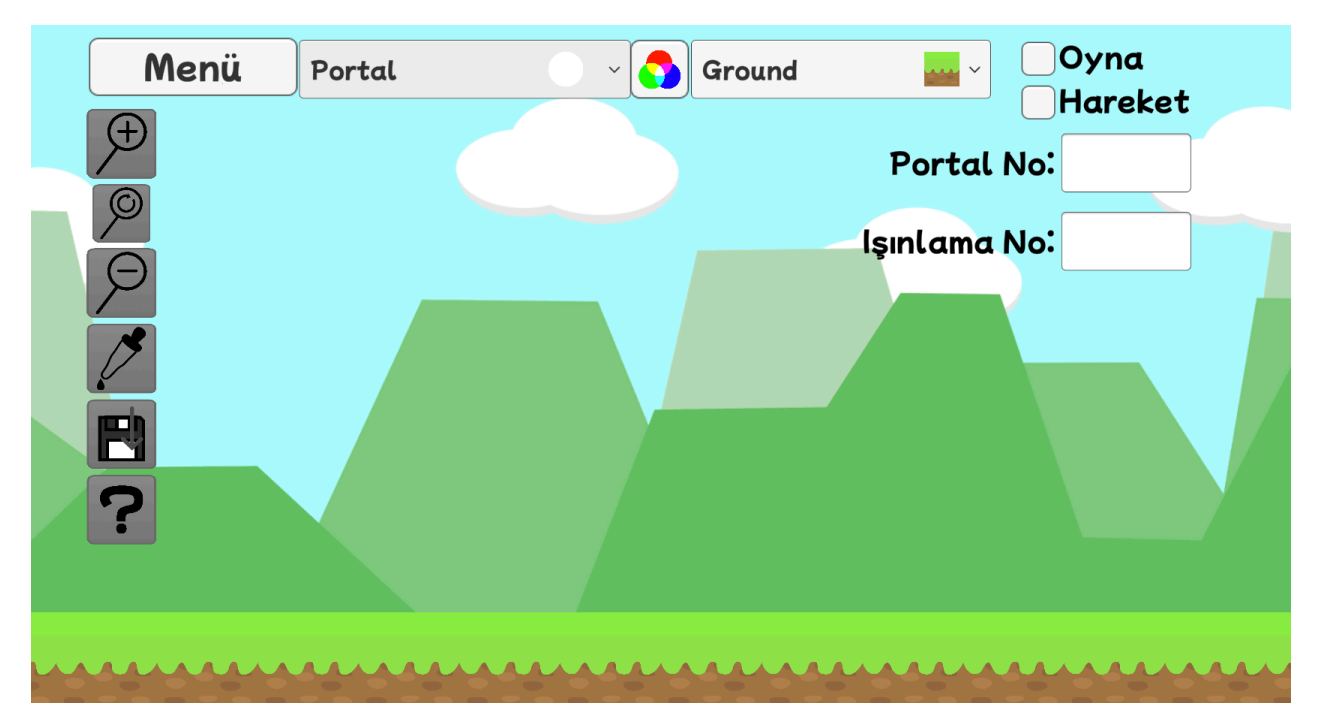

Bir Portal seçilince, iki yazı kutusu ortaya çıkar: Portal No. ve Işınlama No. Portal No. Portal'ın numarasını belirler. Işınlama No. ise ışınlayacağı Portal'ın numarasını belirler.

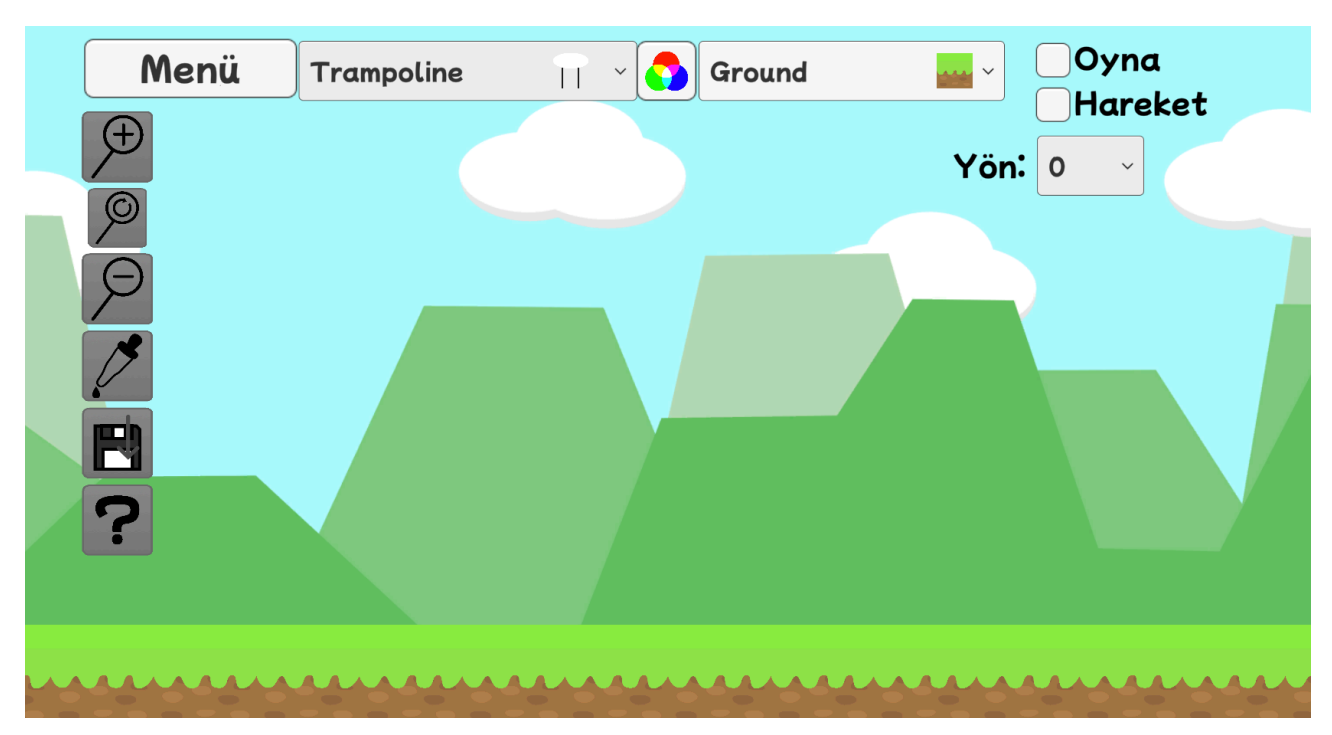

## 4.3 Trampoline'leri yerleştime

Bir Trampoline seçilince. Yön adlı bir açılır menü ortaya çıkar. Bu menü, Trampoline'in yönünü ve oyuncuyu fırlatacağı yönü belirler.

#### 4.4 Nesneleri Silme

Karo seçiciden "Erase"i seçerek nesneleri silebilirsiniz. E tuşuna basılı tutup tıklayarak da silebilirsiniz.